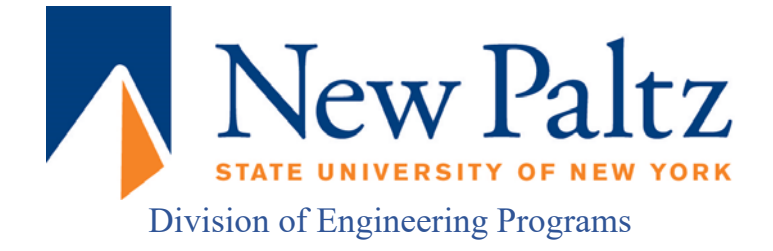

# EGC221: Digital Logic Lab

# Experiment #3 Combinational Logic Circuits

| Student's Name:     | Reg. no.:              |
|---------------------|------------------------|
| Student's Name:     | Reg. no.:              |
| Semester: Fall 2021 | Date: 10 February 2021 |

# **Assessment:**

| Assessment Point                       | Weight | Grade |
|----------------------------------------|--------|-------|
| Methodology and correctness of results |        |       |
| Discussion of results                  |        |       |
| Participation                          |        |       |
| Assessment Points' Grade:              |        |       |

| Comments: |  |
|-----------|--|
|           |  |
|           |  |
|           |  |
|           |  |
|           |  |

### Experiment #3:

## **Basic Logic Circuits**

#### **Objectives:**

The objectives of this experiment are to:

- 1. Verify a logic function through circuit simulation, then by building the logic circuit,
- 2. Analyze a logic circuit using a truth table, and
- 3. Investigate the concept that two or more circuits can result in exactly the same output.

#### **Procedure:**

Use Logisim and Digital I/O Module, DC Power Supply, Breadboard, Wires, and 74xx Logic ICs to solve the following exercises.

### Exercise 1:

(a) Derive the logic expression for the circuit illustrated in Figure 1.

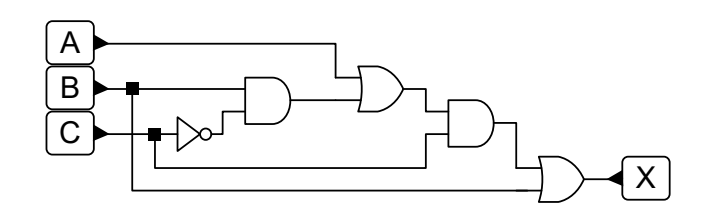

Figure 1. Basic logic circuit with three inputs A, B, and C.

| Logic Expression: | X = |
|-------------------|-----|
|-------------------|-----|

(b) Analyze the circuit in Figure 1 and complete **Table 1** below.

|   | <b>Tabl</b><br>INPUTS | e 1. Basic logic circuit with three inputs A, B, and C.<br>INTERMEDIATES OUTPUT |  |  |  |  |  |
|---|-----------------------|---------------------------------------------------------------------------------|--|--|--|--|--|
| А | В                     | С                                                                               |  |  |  |  |  |
| 0 | 0                     | 0                                                                               |  |  |  |  |  |
| 0 | 0                     | 1                                                                               |  |  |  |  |  |
| 0 | 1                     | 0                                                                               |  |  |  |  |  |
| 0 | 1                     | 1                                                                               |  |  |  |  |  |
| 1 | 0                     | 0                                                                               |  |  |  |  |  |
| 1 | 0                     | 1                                                                               |  |  |  |  |  |
| 1 | 1                     | 0                                                                               |  |  |  |  |  |
| 1 | 1                     | 1                                                                               |  |  |  |  |  |

(c) Use the breadboard in Figure 2 and mark (using a color pen or pencil or import to Paint) all the necessary connections to build the circuit shown in Figure 1. Connect Input A on switch S7, Input B on switch S6, Input C on switch S5, and connect output X on LED 7. [Note: Use a ruler to draw the lines connecting the components and clearly indicate connection points.]

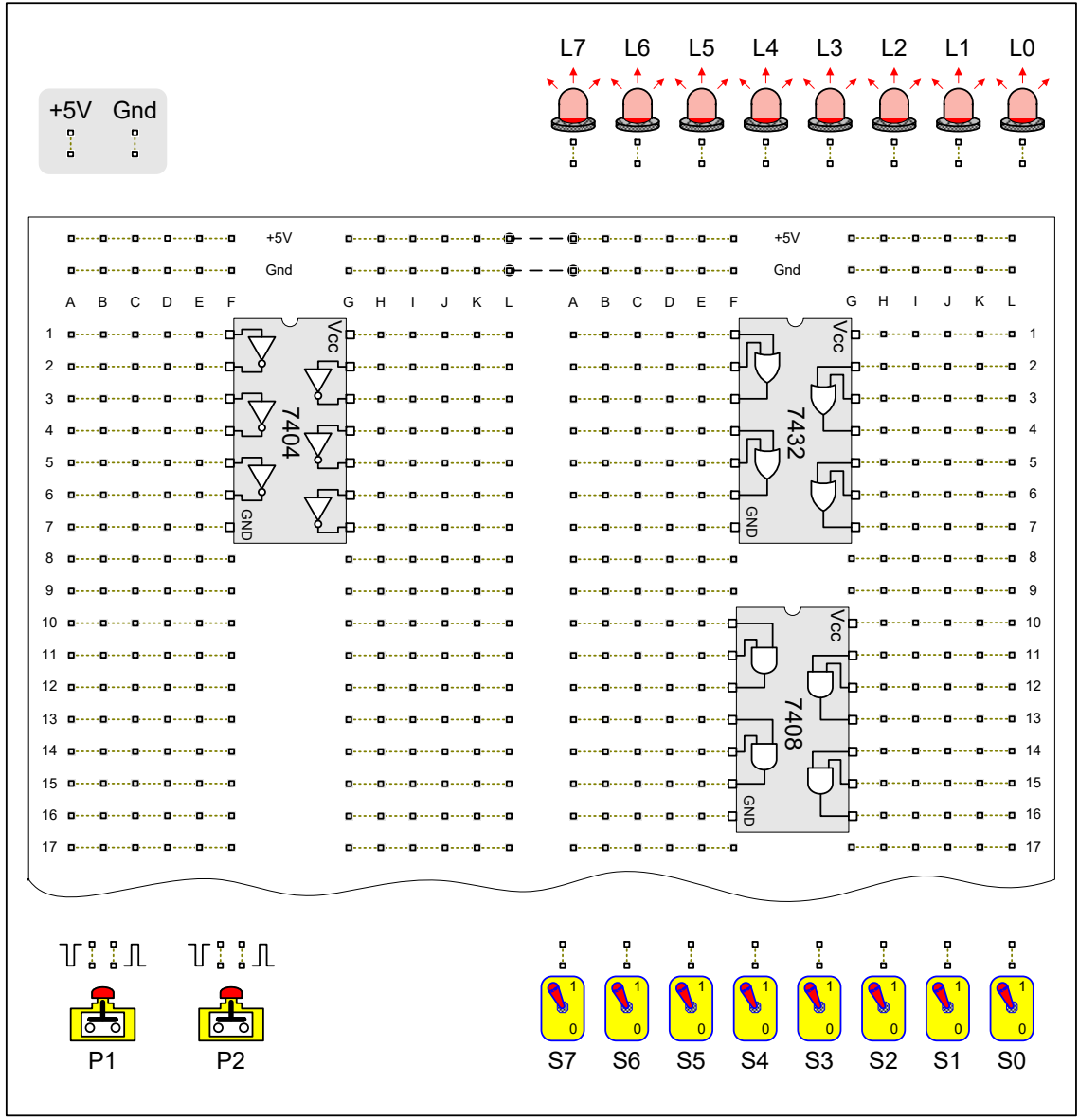

Figure 2. Breadboard diagram for logic function X.

[Insert Logisim circuit here]

| Figure  | 3. | 7404 | 7408  | and | 7432  | ICs | circuit | simulati | on |
|---------|----|------|-------|-----|-------|-----|---------|----------|----|
| - igaio | •  | ,    | 1 100 | ana | 1 102 | .00 | onoun   | onnaiaa  | ~  |

| S7 | S6 | S5 | L7 |
|----|----|----|----|
| 0  | 0  | 0  |    |
| 0  | 0  | 1  |    |
| 0  | 1  | 0  |    |
| 0  | 1  | 1  |    |
| 1  | 0  | 0  |    |
| 1  | 0  | 1  |    |
| 1  | 1  | 0  |    |
| 1  | 1  | 1  |    |

## Table 2. Basic logic circuit – Logisim results.

 (e) Verify the operation of your circuit using a Digital I/O Module, DC Power Supply, Breadboard, 7404, 7408 and 7432 ICs, and Wires. Complete Figure 4 and Table 3.

[Insert Photo of circuit here]

## Figure 4. Combinational circuit photo

| S7 | S6 | S5 | L7 |
|----|----|----|----|
| 0  | 0  | 0  |    |
| 0  | 0  | 1  |    |
| 0  | 1  | 0  |    |
| 0  | 1  | 1  |    |
| 1  | 0  | 0  |    |
| 1  | 0  | 1  |    |
| 1  | 1  | 0  |    |
| 1  | 1  | 1  |    |

### Table 3. Basic logic circuit – Build results.

(f) Compare the results from Tables 1, 2, and 3:

### Exercise 2:

(g) Use Logisim to simulate the logic expression: X = AC + B. Complete **Figure 5** and **Table 4**.

[Insert Logisim circuit here]

**Figure 5.** Basic circuit simulation of the logic expression: X = AC + B.

| S7 | S6 | S5 | L7 |
|----|----|----|----|
| 0  | 0  | 0  |    |
| 0  | 0  | 1  |    |
| 0  | 1  | 0  |    |
| 0  | 1  | 1  |    |
| 1  | 0  | 0  |    |
| 1  | 0  | 1  |    |
| 1  | 1  | 0  |    |
| 1  | 1  | 1  |    |

## Table 4. Basic Logic Circuit – Logisim results.

(h) Use the breadboard in Figure 6 and mark (*using a color pen or pencil or import to Paint*) all the necessary connections to build the circuit illustrated in Figure 4. Connect Input A on switch S7, Input B on switch S6, Input C on switch S5, and connect output X on LED 7. [Note: Use a ruler to draw the lines connecting the components and clearly indicate connection points.]

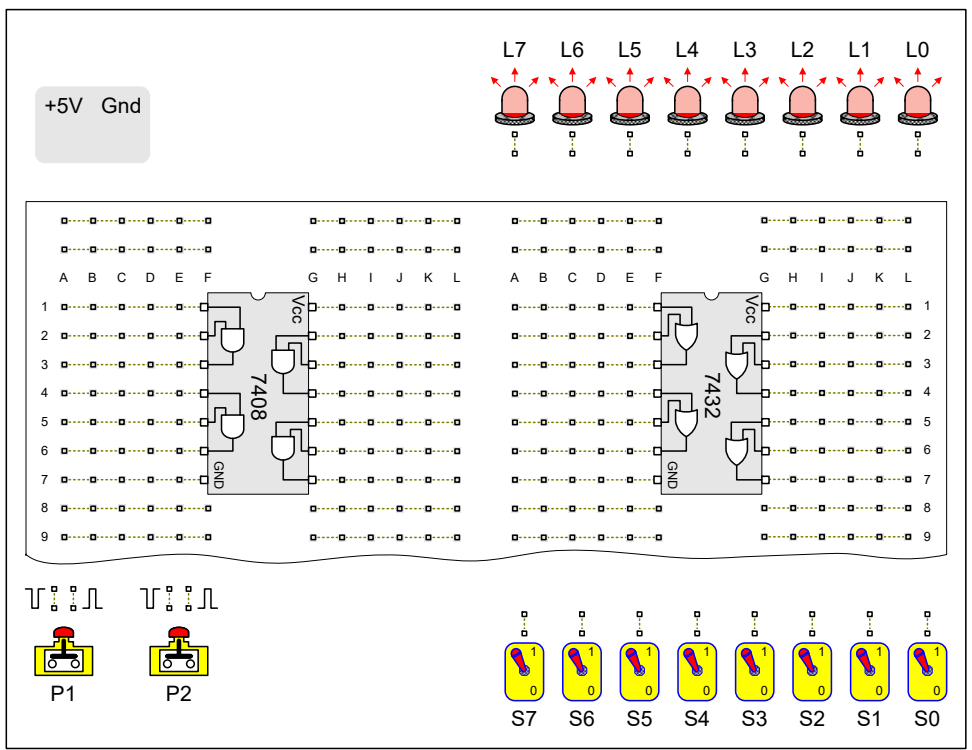

**Figure 6.** Basic circuit wiring of the logic expression X = AC + B.

(i) Verify the operation of your circuit using a Digital I/O Module, DC Power Supply, Breadboard, 7408 and 7432 ICs, and Wires. Complete **Figure 7** and **Table 5**.

[Insert Photo of circuit here]

Figure 7. Combinational Circuit.

| S7 | S6 | S5 | Output |
|----|----|----|--------|
| 0  | 0  | 0  |        |
| 0  | 0  | 1  |        |
| 0  | 1  | 0  |        |
| 0  | 1  | 1  |        |
| 1  | 0  | 0  |        |
| 1  | 0  | 1  |        |
| 1  | 1  | 0  |        |
| 1  | 1  | 1  |        |

#### Table 5. Basic Logic Circuit – Build results.

(j) Compare the results from Tables 4 and 5:

(k) Conclusions (discussion of results):